Po nainstalování mobilní aplikace je naprosto zásadní udělit jí také potřebná **oprávnění k využívání dat a běžnému provozu**.

Pokud nastavení mobilní aplikace nebude kompletní, chytré hodinky se budou tzv. *odpojovat*. Díky ztracenému spojení **nebudou přijímat notifikace, zpozdí se čas, budou se také resetovat** - v tomto důsledku se také **odstraní již uložená data, nastavené ciferníky a překonfiguruje všechna nastavení - včetně data a času**. Zařízení ztracené spojení neustále vyhledává - bude se tedy **rychleji vybíjet**.

## Postup pro Android zařízení:

Správné nastavení lze ověřit přímo v mobilní aplikaci - v sekci Profil, dále budeme pokračovat do záložky "Nastavení" a "Běh na pozadí".

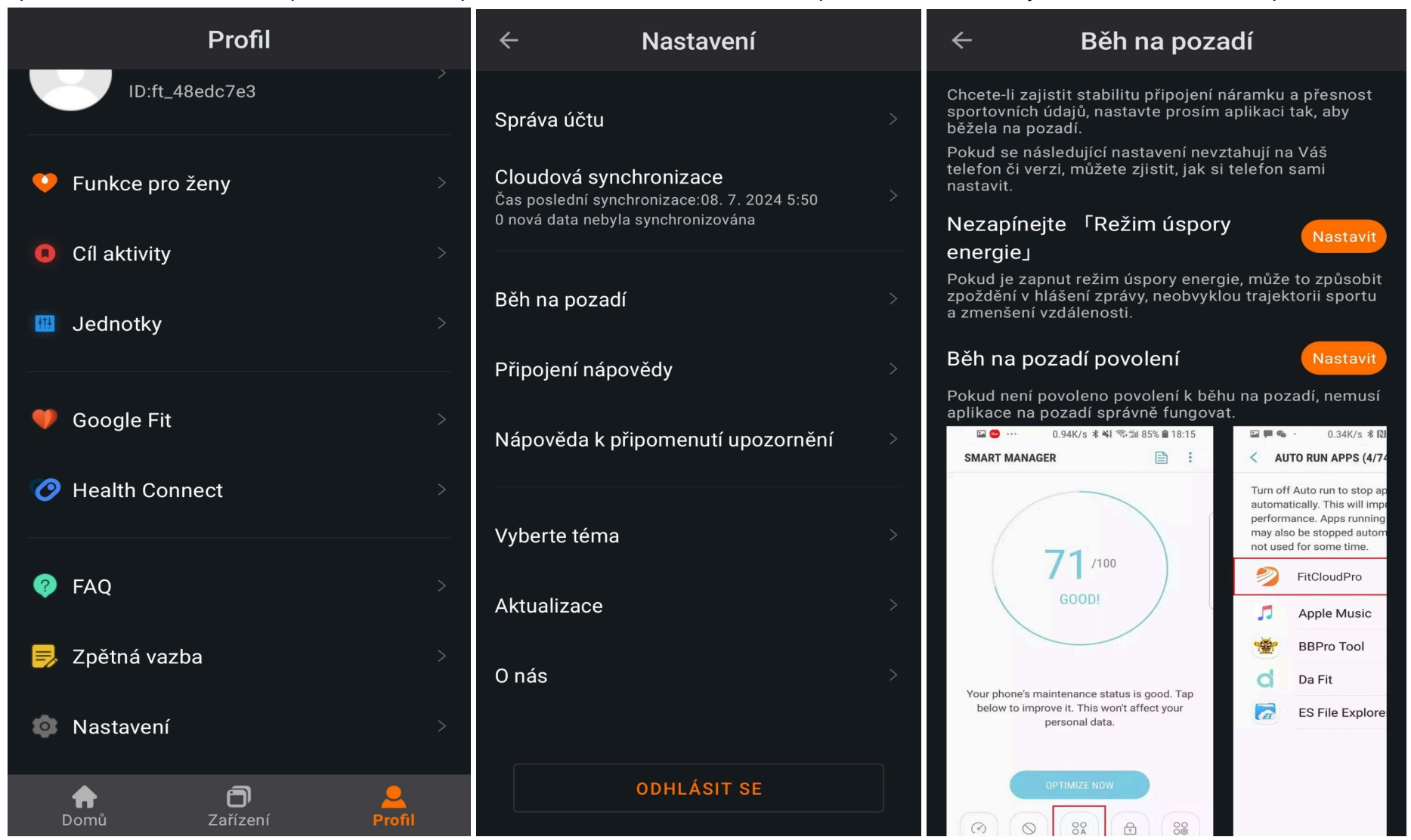

Prokliknutím se přenesete do nastavení telefonu - avšak přímo na nastavení mobilní aplikace. Zde je zapotřebí **vše aktivovat**. Vždy nastavte **maximální hodnotu** - na obrázku výše je to např. "Při používání aplikace" u Polohy to bude "Trvale" či "Povolit vždy".

| < Informace o aplikaci                                                                                                    | ← Oprávnění aplikace :                                                        | ← Oprávnění: Poloha                                                                                                    |  |
|----------------------------------------------------------------------------------------------------|-------------------------------------------------------------------------------|----------------------------------------------------------------------------------------------------|--|
| FitCloudPro<br>Instalováno                                                                                                    | Pouzito penem posieanich 24 noain<br>SMS<br>Použito během posledních 24 hodin | Mohou být sdíleny údaje<br>o poloze<br>Tato aplikace uvedla, že může sdílet údaje<br>o vaší poloze se třetími stranami |  |
| Soukromi                                                                                                    | ر Telefon                                                                     | Přístup této aplikace k oprávnění: Poloha                                                                              |  |
| Povoleno                                                                                                    | Použito během posledních 24 hodin                                             | Povolit vždv                                                                                                    |  |
| <b>Oprávnění</b><br>Fotky a videa, Fotoaparát, Fyzická aktivita, Hudba<br>a zvuk, Kalendář, Kontakty, Oznámení, Poloha,<br>Seznamy hovorů, SMS, Telefon a Zařízení v okolí | Zařízení v okolí<br>Použito během posledních 24 hodin Nepovoleno              | <ul> <li>Povolit jen při používání aplikace</li> </ul>                                                                 |  |
| Doba zapnutí obrazovky                                                                                                    | Nejsou zakázána žádná oprávnění                                               | O Pokaždé se zeptat                                                                                                    |  |

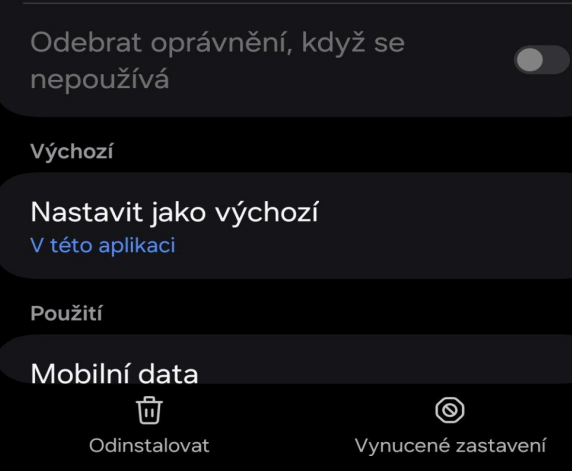

## Nastavení nepoužívaných aplikací

Pozastavit aktivitu při nepoužívání Odebrat oprávnění, smazat dočasné soubory a zastavit oznámení

(j)

Pokud tuto aplikaci několik měsíců nepoužijete, kvůli ochraně vašich dat jí budou oprávnění odebrána. Nepovolovat

 $\bigcirc$ 

## Používat přesnou polohu

Když je přesná poloha vypnutá, aplikace mají přístup k vaší přibližné poloze

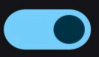

Zobrazit všechny aplikace s tímto oprávněním

Nastavit mobilní aplikaci lze také přímo v Nastavení telefonu. Postačí vyhledat název mobilní aplikace a přejít do sekce Oprávnění.

| < Informace o aplikaci                                                                                                    | < Baterie                                                                                                    |  |  |  |
|----------------------------------------------------------------------------------------------------|----------------------------------------------------------------------------------------------------|--|--|--|
| Soukromí<br>Oznámení<br>Povoleno                                                                                                    | <ul> <li>Bez omezení</li> <li>Umožní této aplikaci využívat baterii na pozadí bez omezení. Může se zkrátit životnost baterie.</li> </ul>                     |  |  |  |
| <b>Oprávnění</b><br>Fotky a videa, Fotoaparát, Fyzická aktivita, Hudba<br>a zvuk, Kalendář, Kontakty, Oznámení, Poloha,<br>Seznamy hovorů, SMS, Telefon a Zařízení v okolí | Optimalizováno<br>Provede optimalizaci na základě využití<br>baterie touto aplikací. Tuto možnost<br>doporučujeme pro většinu aplikací.                      |  |  |  |
| Doba zapnutí obrazovky<br>Odebrat oprávnění, když se<br>nepoužívá                                                                                                    | Omezeno<br>Omezí využití baterie, když je aplikace<br>spuštěná na pozadí. Aplikace nemusí<br>fungovat podle očekávání a její oznámení<br>mohou být zpožděná. |  |  |  |
| Výchozí<br>Nastavit jako výchozí<br>V této aplikaci                                                                                                    |                                                                                                    |  |  |  |
| Použití<br>Mobilní data                                                                                                    |                                                                                                    |  |  |  |

Hotové nastavení by mělo vypadat jako na obrázcích uvedených výše. V sekci Oprávnění bude vše povolené a pozastavení aktivity při nepoužívání bude **deaktivované**. V sekci "Informace o aplikaci" se nachází také "Baterie" - zde je zapotřebí zakázat optimalizaci baterie, na snímku níže "**Bez omezení**". Toto nastavení zamezí ukončení mobilní aplikace a spojení s zařízením např. při úsporném režimu baterie.

## Postup pro nastavení iOS zařízení:

Správné nastavení lze zkontrolovat přímo v mobilního telefonu. Do vyhledávače prosím zadejte název mobilní aplikace.

| Q                  | FitC                      | loud            | Pro |   |   |     | × | Zru  | ušit | Kastavení FitCloudPro                |             | FitCloudPro Poloha                                                                                  |  |
|--------------------|---------------------------|-----------------|-----|---|---|-----|---|------|------|--------------------------------------|-------------|----------------------------------------------------------------------------------------------------|--|
| Ì                  | FitCloudPro               |                 |     |   |   |     |   |      |      | PŘÍSTUP APLIKACE FITCLOUDPRO K DATŮM |             | PŘÍSTUP K POLOZE                                                                                    |  |
|                    | APP Name:<br>FitCloudPro  |                 |     |   |   |     |   |      |      | 7 Poloha                             | Trvale >    | Nikdy                                                                                               |  |
|                    | About<br>FitCloudPro      |                 |     |   |   |     |   |      |      | Bluetooth                            |             | Zeptat se příště nebo při sdílení                                                                   |  |
|                    | App Debug Center          |                 |     |   |   |     |   |      |      | Fotoaparát                           |             | Při používání aplikace                                                                              |  |
|                    | Bu<br>Fit                 | uild:<br>Cloudi | Pro |   |   |     |   |      |      | Siri a hledání > Trvale              | Trvale      |                                                                                                    |  |
|                    | Channel:<br>FitCloudPro   |                 |     |   |   |     |   |      |      | Oznámení<br>Bannery, Zvuky, Odznaky  | >           | Využití v aplikaci: App vyžaduje přístup k poloze                                                   |  |
|                    | Clean Cache When Start    |                 |     |   |   |     |   |      |      | Aktualizace na pozadí                |             | Přesná poloha                                                                                       |  |
|                    | CopyRight:<br>FitCloudPro |                 |     |   |   |     |   |      |      |                                      |             | Aplikacím můžete povolit využívání vaší přesné<br>polohy. Pokud je toto nastavení vypnuté, aplikace |  |
| Enable Log Tracing |                           |                 |     |   |   |     |   |      |      | Povolit sledování                    |             | mohou určovat vaši polohu jen přibližně.                                                            |  |
| q                  | W                         | е               | r   | t | Z | u   | i | 0    | р    | EITCI OLIDPRO - NASTAVENÍ            |             |                                                                                                    |  |
| а                  | s                         | d               | f   | g | h | j   | k | 1    |      |                                      |             |                                                                                                    |  |
|                    |                           |                 |     |   | h |     | m |      |      | ABOUT                                |             |                                                                                                    |  |
| Û                  | У                         | ×               | C   | V | U |     |   |      | Ø    | APP Name:                            | FitCloudPro |                                                                                                    |  |
| 123                | 3 😀 🖳 Mezerník            |                 |     |   |   | ník |   | Hlec | lat  | Version:                             | 1.5.9       |                                                                                                    |  |

Zde je zapotřebí **vše aktivovat**. Vždy nastavte **maximální hodnotu**. Hotové nastavení by mělo vypadat jako na snímcích výše. Spořič baterie by měl být vypnutý, v důsledku optimalizace může spořič procesy aplikace ukončit. Doporučujeme proto pro aplikaci vytvořit výjimku.